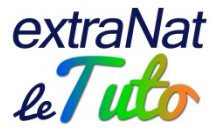

### extraNat : informations techniques - 7/12/2017

### extraNat-pocket 5.8.7

La version 5.8.7 d'extraNat-pocket vous permettra de remonter les résultats des compétitions directement vers le serveur.

Toutes les compétitions ayant eu lieu à partir du week-end du 20-22 octobre devront être remontées via la procédure indiquée ci-dessous.

Seuls les résultats des compétitions du 7-8 et 14-15 octobre doivent nous être envoyés au format FFNex à resultats@ffnatation.fr

Nous vous invitons à effectuer une sauvegarde de votre extraNat-pocket actuel.

Puis arrêtez l'application et supprimez les deux dossiers ffn\_programmes et ffn\_www et le raccourci.

Rendez-vous sur votre espace extraNat, rubrique des téléchargements, pour récupérer l'exécutable de la version 5.8.7 et installez extraNat-pocket à <u>la racine du disque dur</u>.

Lancez votre extraNat-pocket, identifiez-vous et effectuez vos synchros.

Restaurez la sauvegarde comprenant la compétition que vous avez gérée et dont vous voulez remonter les résultats vers le serveur.

| Sauvegarde / Re                | stauration                                                                  |
|--------------------------------|-----------------------------------------------------------------------------|
| Sauvegarde des données         |                                                                             |
| Sauvegarder les données        |                                                                             |
| Restauration des données       |                                                                             |
| Télécharger la sauvegarde au f | ormat zip : Parcourir sauvegarde_db_extranat_pocket_585_23700003006_2017120 |
| Arestaurer les données         |                                                                             |
| - L                            |                                                                             |

Une fois la sauvegarde restaurée, il vous faudra <u>impérativement</u> procéder à la synchronisation des tables de référence.

Ensuite, vous allez dans "Natation course" puis "Gestion de vos compétitions" et vous sélectionnez la compétition dont vous voulez remonter les résultats vers le serveur.

| Les o               | ompétitio    | ns extraNat Mes compétitions locales                      |            |                                 |            |
|---------------------|--------------|-----------------------------------------------------------|------------|---------------------------------|------------|
| Saison <sup>1</sup> | : 2018 💌     | Rechercher mes compétitions sur le serveur fédéral        |            |                                 |            |
|                     |              |                                                           |            |                                 |            |
| Liste               | de vos c     | ompétitions extraNat en cours <sup>2</sup>                |            |                                 |            |
|                     | Res. : 26 m. | Champion at Right of Intercluies TC - sectors Center Reed | See B      | lest. : 0                       |            |
| 40.012              | No. 1 K      | BILLIN                                                    | Hen. 1 G   | $\mathrm{Rel}_{\mathrm{c}} = 0$ | - 🔒        |
|                     |              | TI NOVEMBER 2017                                          | 9493.0     | 99.10                           |            |
| _                   | Report Marco | Characterized Richard Interclain W. and the Control Hard  | Sec. 4     | Ind. off                        |            |
| 10111               | No. 1 B      | HERCO-INVERTIDATE                                         | Hen. 1 G   | Ref. = B                        | <u>, a</u> |
|                     |              | TI neventes 1917                                          | 0.001      | 99.10                           | ~          |
|                     |              |                                                           |            |                                 |            |
|                     | Bas. : 25 m. | Championnat Régional Hiver 25m                            | Dam. : 215 | Ind. : 1602                     | 103        |
|                     | 9 8          | de 25 eu 25 minutelles 2017                               | D+M : 416  | Str. : 54                       | 1990       |

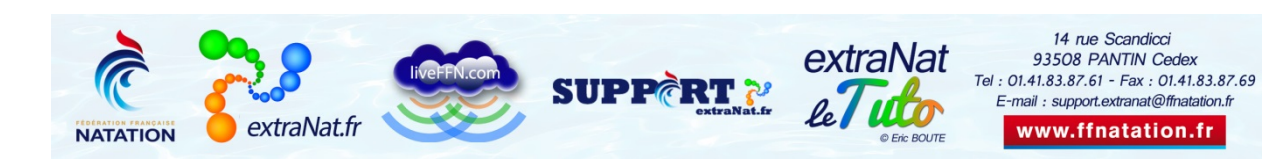

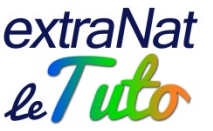

Une fois la compétition sélectionnée, vous allez dans la "Gestion post-compétition" et vous choisissez l'onglet "Exportations"

| Résultats                                                                                                    | Podiums                                                                                       | Classements                                                                            | Exportations                               |
|----------------------------------------------------------------------------------------------------|-----------------------------------------------------------------------------------------------|----------------------------------------------------------------------------------------|--------------------------------------------|
| Exportations des résultat                                                                                                    | s sur extraNat                                                                                |                                                                                        | Exportations des résultats au form         |
| Vous allez remonter l'ensemb<br>cette opération ne peut se fai<br>exporter votre compétition au<br>remontée vers le serveur fédér | e des résultats sur le ser<br>re qu'une seule fois. A note<br>format FFNex ou CSV tant<br>al. | rveur fédéral. Important :<br>r que vous ne pourrez pas<br>que celle-ci n'aura pas été | Vous allez exporter les résultats de cette |
| Envoyer                                                                                                    | les résultats sur le serveur                                                                  | extraNat                                                                               |                                            |

Vous pourrez alors cliquer sur "Envoyer les résultats sur le serveur extraNat"

<u>Attention</u> : cette opération ne peut se faire qu'une seule fois. Pensez à vérifier que tous vos résultats sont bien saisis et ne comportent pas d'erreurs. Pensez également à vérifier que votre jury est saisi complètement. En cas de saisie incomplète, extraNat-pocket vous empêchera de remonter les résultats.

| ERRE<br>Chaq<br>juge<br>IM | UR : vous ne pouvez pas exporter votre compétition, il<br>dessous des composition du jury incomplètes, car pour<br>ue réunion le jury doit étre composé au minimum d'un<br>arbitre, un starter et un chronométreur ! Vous devez<br>PERATIVEMENT les corriger pour pouvoir continuer. |
|----------------------------|----------------------------------------------------------------------------------------------------|
|----------------------------|----------------------------------------------------------------------------------------------------|

Lors de la remontée des résultats vers le serveur, extraNat-pocket communique avec le serveur sécurisé d'extraNat. Par conséquent, il faut privilégier une connexion internet filaire avec un bon débit. D'autre part, il faut privilégier une connexion personnelle individuelle et éviter les connexions publiques (de la piscine ou du travail). Si le bouton permettant d'envoyer les résultats vers le serveur est grisé et non accessible, vérifiez votre qualité de connexion et le paramétrage des antivirus et pare-feu.

# Live FFN

Le Live FFN est opérationnel pour toutes les compétitions déclarées sur le serveur.

ATTENTION : il faudra au préalable que chaque gestionnaire active le Live. Pour ce faire, il faudra lancer votre extraNat-pocket en disposant d'une connexion internet. Vous vous identifiez puis vous allez sur "Natation course", "Gestion de vos compétitions" et "Les compétitions extraNat". Vous cliquez alors sur "Rechercher mes compétitions sur le serveur fédéral". A partir de là, votre Live sera activé. <u>Il vous appartiendra ensuite, afin de l'initialiser, d'exporter le programme complet vers le Live (préparation, planification, exporter le programme vers le Live) et d'alimenter le Live via votre connexion internet.</u>

AC

Si vous avez déjà récupéré votre compétition et que vous l'avez déjà préparée, il n'y a aucun souci, vous la gardez. Il faudra juste que vous fassiez la manipulation expliquée cidessus, à savoir : vous allez sur "Natation course", "Gestion de vos compétitions" et "Les compétitions extraNat". Vous cliquez alors sur "Rechercher mes compétitions sur le serveur

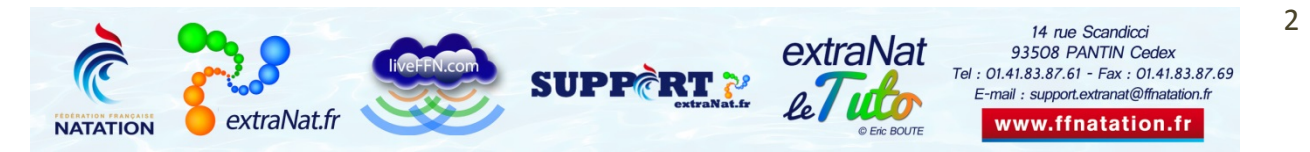

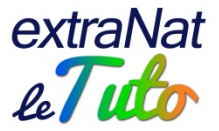

fédéral". Cette manipulation permettra d'activer le Live, y compris sur votre compétition déjà récupérée et préparée.

#### extraNat-ENF

Les soucis éventuels de lenteur ou déconnexion intempestive ont été signalés aux techniciens, nous en sommes navrés.

Pour la recherche des individus, privilégiez l'utilisation du navigateur mozilla firefox qui est optimisé pour les applications fédérales.

Pensez également à vider le cache de votre navigateur internet ainsi que l'historique.

Privilégiez également la <u>recherche par IUF</u> et non par numéro d'évaluateur qui ne donnera pas de résultat.

Lorsque vous saisissez des nageurs entre 5 et 10 ans, utilisez la recherche par club pour gagner du temps.

Pensez à vérifier les règles de base : un nageur doit avoir sa licence oblitérée au moins à J-1 de la date de la session, idem pour un évaluateur, chronologie des tests saisis...

Consultez la FAQ sur le site FFN, rubrique des Tutos : <u>https://ffn.extranat.fr/webffn/tutos extranat.php?idact=ffn&idopt=3</u>

# Souci de lancement d'extraNat-pocket

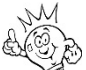

Il se peut que vous rencontriez des soucis pour lancer votre extraNat-pocket <u>en raison</u> <u>de récentes mises à jour de vos systèmes d'exploitation Windows et de votre navigateur</u> <u>Firefox</u>. Dans ce cas, nous vous invitons à utiliser le navigateur Firefox embarqué par extraNat-pocket au lieu de votre navigateur installé localement.

Voilà comment procéder :

- Lancez votre extraNat-pocket
- <u>Dès le lancement</u>, cliquez sur l'icône en bas à droite **?** et cliquez sur "Configuration"

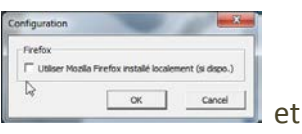

 Décochez alors "Utiliser Mozilla Firefox installé localement" validez en cliquant sur OK

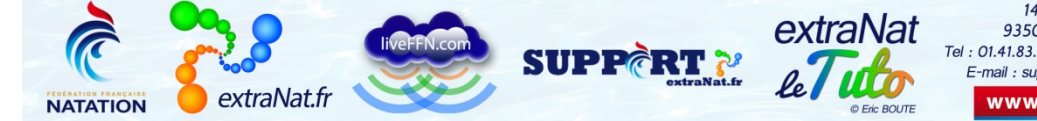